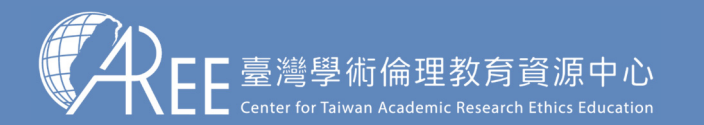

1.登入與帳戶> 2.上課 > 3.總測驗 >4.修課證明 >5.帳號轉移 >6.其他說明

## 4-2. 滿意度問卷調查(自由填寫)

| ★ 臺灣學術倫理教育資源中 ×                                           |                                         |
|-----------------------------------------------------------|-----------------------------------------|
| $\epsilon$ $\Rightarrow$ C                                | ☆ :                                     |
| Wetter for Talwan Academic Research Ethics Education      | 學生八三一 (個人資料,登出)   意見回饋                  |
| ▲ ● ● ● ● ● ● ● ● ● ● ● ● ● ● ● ● ● ● ●                   | 五點量表,逐一點選後送出即可,此為<br>白巾填寫,並不會影響 開業成绩    |
| 首頁 / 滿意度問卷                                                | 日田頃為,业小首影音字未成領                          |
| 滿意度問卷                                                     |                                         |
| 同學您好:<br>以下麵目請您依個人的實際情形填答,每個答案從「非常同意」到「非常不同意」等五個程度,請您在最   | 5.能描述您情形的「○」勾選。                         |
| 題目                                                        | 非<br>常 不 普 同 常<br>不 同 <b>意</b><br>意     |
| <ol> <li>我覺得學術倫理課程的內容具多樣性。</li> </ol>                     | 0000                                    |
| <ol> <li>我覺得學術倫理課程的內容,包含我所關心之議題。</li> </ol>               | 00000                                   |
| <ol> <li>我覺得學術倫理課程的內容,提供新的問題解決方法和資訊。</li> </ol>           | 0000                                    |
| <ol> <li>我覺得學術倫理課程的內容清楚說明單元主題與教學目標。</li> </ol>            | 00000                                   |
| 5. 按覺得學術儒理課程的內容過豐王題相當豐富。<br>6. 亞恩得與保險理理的內容。 提供大八的建大教社會議際。 | 00000                                   |
| <ol> <li>7 条朗聯術倫理的課題,讓我如道研究資料董權施該注意的重值。</li> </ol>        |                                         |
| 8. 參與學術倫理的課程,讓我知道資料處理防該注意的事項。                             | 00000                                   |
| <ol> <li>參與學術倫理的課程,讓我知道何謂研究倫理的內涵。</li> </ol>              | 00000                                   |
| 10. 参與學術倫理的課程,能幫助我的寫作技巧精進。                                | 00000                                   |
| 11.學術倫理課程可視為指引我研究進行的方針。                                   | 0000                                    |
| 12. 参與學術倫理的課程,讓我了解何謂不當的研究行為。                              | • • • • • • • • • • • • • • • • • • • • |

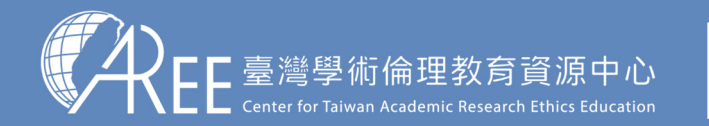

1.登入與帳戶〉 2.上課 〉 3.總測驗 〉4.修課證明 〉5.帳號轉移 〉6.其他說明

證書編號

## 4-3.修課證明示意圖

臺灣學術倫理教育資源中心

請確認姓名與服務單位名稱 是否正確

## 【注意】

1.學生可自行於網站下載修 課證明,證明為中/英文雙 語授證。

2.拿到修課證明請確認資料, 若需更改姓名,請向您的服務單位提出申請,聯絡方式 請參考本中心網站:「查詢 身分與聯絡窗口」網址: https://ethics.moe.edu.tw /notice/。

| 修課證明                        |                                                 |                                   |
|-----------------------------|-------------------------------------------------|-----------------------------------|
|                             | 證書第 S10                                         |                                   |
| 大學                          |                                                 |                                   |
| 林 LIN. 27 2                 |                                                 |                                   |
| 訪婚明 户修建奏潜爆街险理教育咨询中心之「举街研究俭研 | ·新京课程 , 并语语课程的                                  |                                   |
|                             | AV M WATE ] TO BE OF THE AG                     |                                   |
| 测赋, 诊课时数系模共 6 小哥 0 分鐘 2     |                                                 |                                   |
| 修裹線程單元(20 分鐘/單元)            |                                                 | 甲珪攸=吐動(兕三動                        |
| 0101 科发给现定来與汽油              | 109/07/11                                       | 糸傾修砵吋釵(早儿釵)                       |
| 3.72 研究给你要案况通悔相人责任          | 109/07/11                                       | *20(4) 培 )                        |
| 3.23 印充物理的处理规范将政策           | 109/07/11                                       | ^2U⑦ 理)                           |
| 2.24.不能研究性论:文成語熱樂           | 169/07/11                                       |                                   |
| 2.15_不食研究行為:植造糖装处资料         | 109/07/11                                       |                                   |
| 21前_不當何宠行為;抄來總到英            | 109/07/11                                       |                                   |
| 2°03_肇新宫性校内:引送              | 109/07/11                                       |                                   |
| 21101 學術會作起內:政會突徹會          | 109/07/11                                       |                                   |
| 0107 不信研究行為:自該抄發            | 109/07/11                                       |                                   |
| 0.11 输入作者定该庭时名原则            | 109/07/11                                       |                                   |
| 0.12 著作權基本概念                | 109/07/11                                       |                                   |
| 0.10_他人资料保護法基本概念            | 169/07/11                                       |                                   |
| ○ H_总典植基本状态                 | 109/07/11                                       | —— 痈�������������                 |
| 2115_受读者供爱展明病官将             | 109/07/11                                       |                                   |
| DACT 研究中的利益物实               | 109/07/11                                       | 與痈��日期                            |
| 5°10 學航客作級將:引用著作            | 109/07/11                                       |                                   |
| 3.16 邻光黄讲学理快遍               | 109407/11                                       |                                   |
| 3.17 划筑型海溪谷                 | 109/07/11                                       |                                   |
|                             |                                                 |                                   |
| 此證                          | <b>д</b> 11 п<br>т. т. т. б. (15/07/11 13:03:16 | 請確認修課證明下方日<br>期是您最新通過總測驗<br>當天的日期 |

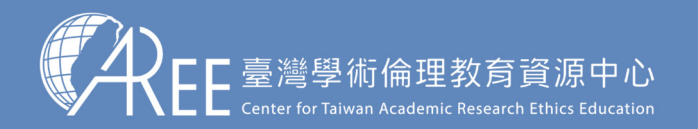

## 5. 帳號轉移